# Συνδέστε το τηλέφωνο ή το tablet σας μέσω WiFi

### Βήμα 1: Λήψη και εγκατάσταση της εφαρμογής MIT Al2 Companion App στη συσκευή σας.

Ανοίξτε το Apple App Store ή το Google Play Store στη συσκευή σας ή χρησιμοποιήστε τα παρακάτω κουμπιά για να ανοίξετε την αντίστοιχη σελίδα καταστήματος. Εάν χρησιμοποιείτε Android αλλά δεν μπορείτε να χρησιμοποιήσετε το Play Store, μπορείτε επίσης να σαρώσετε τον παρακάτω κωδικό QR για να κατεβάσετε την εφαρμογή Companion απευθείας στο τηλέφωνό σας.

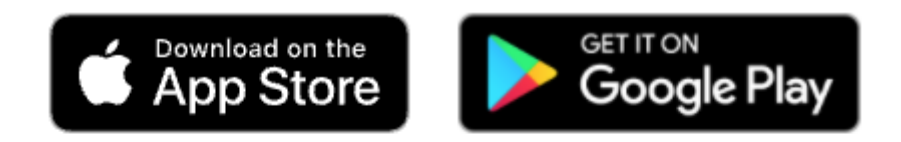

# Android APK File

Manual updates required

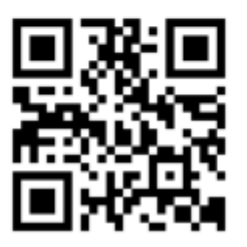

Σαρώστε αυτόν τον κωδικό QR (ή κάντε κλικ σε αυτόν τον σύνδεσμο: http://appinv.us/companion) για να κατεβάσετε απευθείας την εφαρμογή Android.

Η εφαρμογή Κάμερα της συσκευής σας μπορεί να λειτουργήσει ως σαρωτής κώδικα QR ή μπορείτε να την αποκτήσετε από το κατάστημα της πλατφόρμας σας.

Μετά τη λήψη, ακολουθήστε τις οδηγίες για να εγκαταστήσετε την εφαρμογή Companion στη συσκευή σας. Πρέπει να εγκαταστήσετε το MIT Al2 Companion μόνο μία φορά και, στη συνέχεια, να το αφήσετε στο τηλέφωνο ή το tablet σας για κάθε φορά που χρησιμοποιείτε το App Inventor.

Σημείωση 1: Υπάρχουν ορισμένες διαφορές μεταξύ των εκδόσεων iOS και Android. Διαβάστε αυτήν τη σελίδα για περισσότερες λεπτομέρειες.

Σημείωση 2: Εάν δεν μπορείτε να χρησιμοποιήσετε τον κωδικό QR, μπορείτε ακόμα να εγκαταστήσετε το MIT AI2 Companion στο τηλέφωνο ή το tablet σας. Χρησιμοποιήστε το

πρόγραμμα περιήγησης Web στη συσκευή σας για να μεταβείτε στο Google Play Store. αναζητήστε το MIT Al2 Companion στο κατάστημα. Μόλις βρείτε το Companion, κάντε κλικ στο κουμπί ΕΓΚΑΤΑΣΤΑΣΗ για την εφαρμογή Companion.

Σημείωση 3: Εάν επιλέξετε να μην περάσετε από το Play store και να φορτώσετε την εφαρμογή απευθείας (γνωστός και ως "δευτερεύουσα φόρτωση"), θα χρειαστεί να ενεργοποιήσετε μια επιλογή στις ρυθμίσεις της συσκευής σας για να επιτρέψετε την εγκατάσταση εφαρμογών από "άγνωστες πηγές". Για να βρείτε αυτήν τη ρύθμιση σε εκδόσεις Android πριν από το 4.0, μεταβείτε στην ενότητα "Ρυθμίσεις> Εφαρμογές" και, στη συνέχεια, επιλέξτε το πλαίσιο δίπλα στην επιλογή "Άγνωστες πηγές". Για συσκευές με Android 4.0 ή νεότερες εκδόσεις, μεταβείτε στις "Ρυθμίσεις> Ασφάλεια" ή "Ρυθμίσεις> Ασφάλεια και κλείδωμα οθόνης" και, στη συνέχεια, επιλέξτε το πλαίσιο δίπλα στην επιλογή σας.

## Βήμα 2: Συνδέστε τόσο τον υπολογιστή όσο και τη συσκευή σας στο ΙΔΙΟ Δίκτυο WiFi

Το App Inventor θα σας εμφανίσει αυτόματα την εφαρμογή που δημιουργείτε, αλλά μόνο εάν ο υπολογιστής σας (τρέχει App Inventor) και η συσκευή σας (τρέχει το Companion) είναι συνδεδεμένοι στο ίδιο δίκτυο WiFi.

### Βήμα 3: Ανοίξτε ένα έργο App Inventor και συνδέστε το στη συσκευή σας

Μεταβείτε στο App Inventor και ανοίξτε ένα έργο (ή δημιουργήστε ένα νέο - χρησιμοποιήστε Project> Start New Project και δώστε ένα όνομα στο έργο σας).

Στη συνέχεια, επιλέξτε "Connect" και "Al Companion" από το επάνω μενού στο πρόγραμμα περιήγησης Al2:

| MIT App Inventor 2<br>Beta | File +  | Connect - B              | ulid - Help -              | My Projects | Guide | Report an Issue | wolberd@gmail.com + |
|----------------------------|---------|--------------------------|----------------------------|-------------|-------|-----------------|---------------------|
| TalkToMe                   | Screen1 | Al Companion<br>Emulator | ove Screen Designer Blocks |             |       |                 |                     |
| Palette                    | Viewer  | USB                      |                            | Components  |       | Propert         | ties                |
| User Interface             | Dis     | Reset Connection         | on s in Viewer             | Screen1     |       | Screen1         |                     |

Στην οθόνη του υπολογιστή σας θα εμφανιστεί ένα παράθυρο διαλόγου με κωδικό QR. Στη συσκευή σας, ξεκινήστε την εφαρμογή MIT App Companion όπως ακριβώς θα κάνατε σε οποιαδήποτε εφαρμογή. Στη συνέχεια, κάντε κλικ στο κουμπί "Σάρωση κωδικού QR" στο Companion και σαρώστε τον κωδικό στο παράθυρο App Inventor:

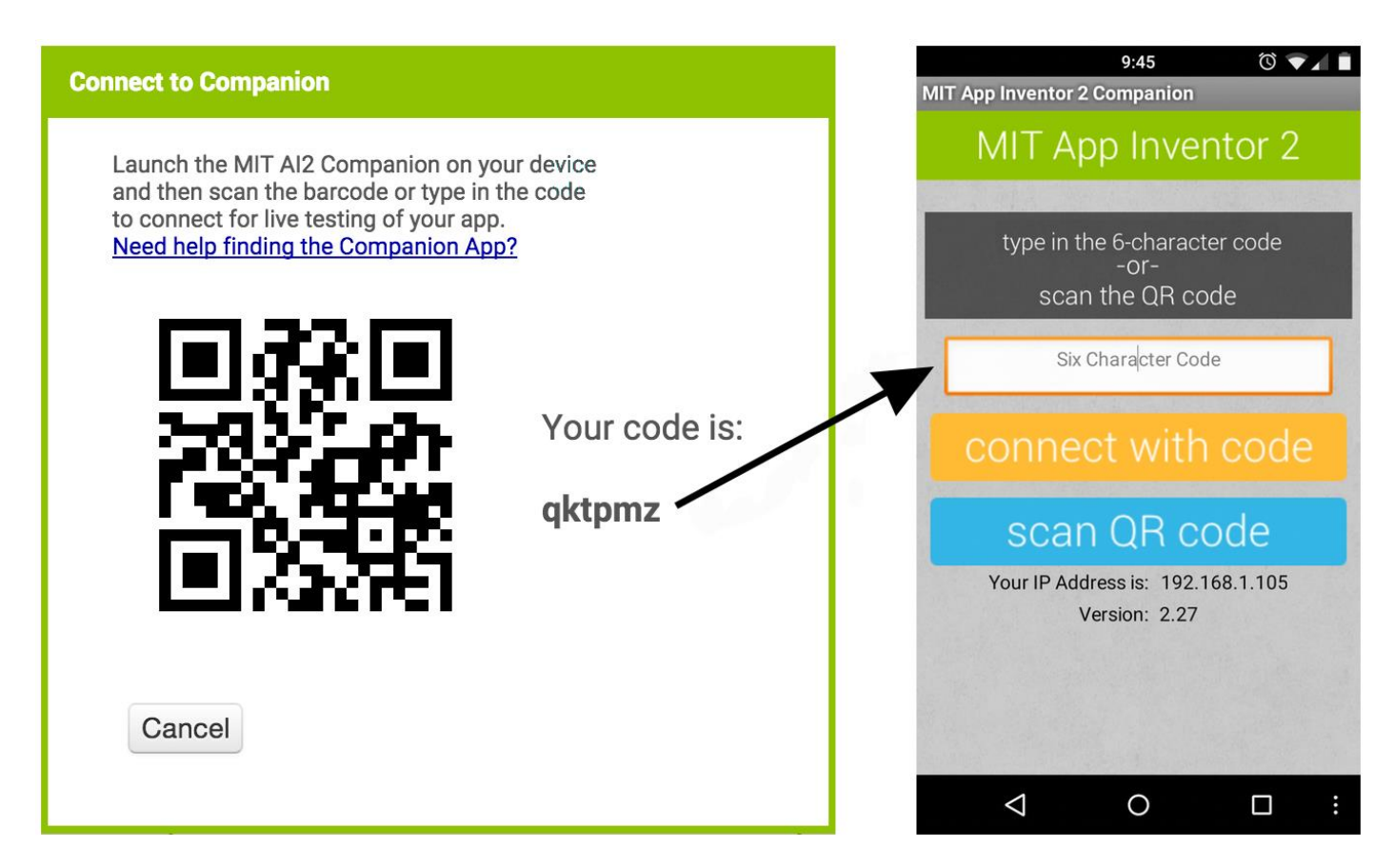

Μέσα σε λίγα δευτερόλεπτα, θα πρέπει να δείτε την εφαρμογή που δημιουργείτε στη συσκευή σας (κινητό σας). Θα ενημερώνεται καθώς κάνετε αλλαγές στο σχεδιασμό και τα μπλοκ σας, μια λειτουργία που ονομάζεται "ζωντανή δοκιμή".

Εάν αντιμετωπίζετε προβλήματα με τη σάρωση του κωδικού QR ή η συσκευή σας δεν διαθέτει σαρωτή, πληκτρολογήστε τον κωδικό που εμφανίζεται στον υπολογιστή στην περιοχή κειμένου του συνοδευτικού στη συσκευή σας ακριβώς όπως φαίνεται. Ο κώδικας βρίσκεται ακριβώς κάτω από την οθόνη στην οποία εμφανίζεται η ένδειξη "Ο κωδικός σας είναι" και αποτελείται από έξι χαρακτήρες. Πληκτρολογήστε τους έξι χαρακτήρες και επιλέξτε το πορτοκαλί "Σύνδεση με κωδικό". Μην πληκτρολογείτε μια επιστροφή Enter ή μεταφορά: πληκτρολογήστε μόνο τους έξι χαρακτήρες που ακολουθούνται πατώντας το πορτοκαλί κουμπί.